# 新用户激活、登陆以及数据修订指引

一、手机端新账号激活:

第一步:打开浙政钉 2.0 软件,点击下方"新帐号激活";

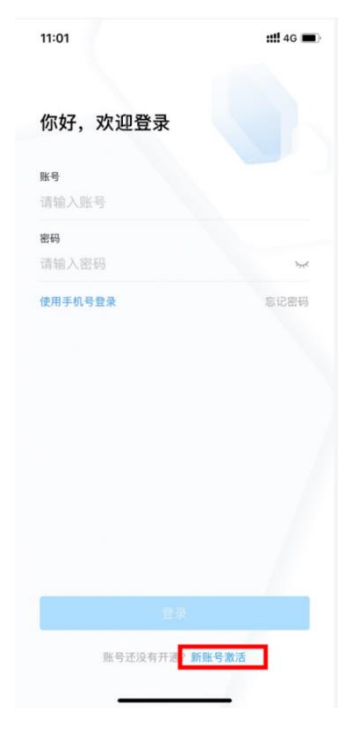

第二步: 输入账号和姓名点击下一步;

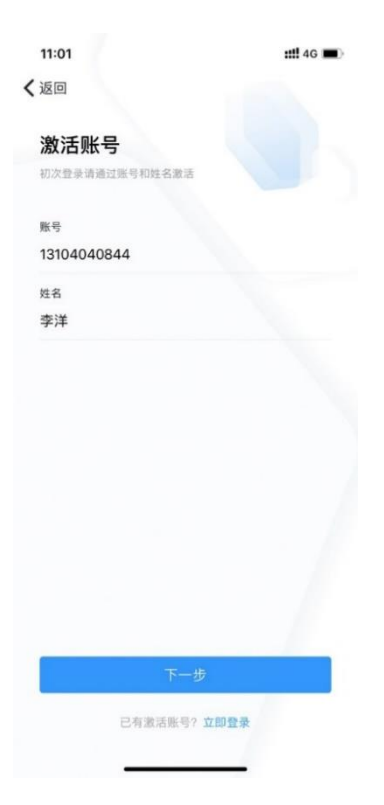

第三步: 输入接收到的验证码, 并且按照要求设置密码。

| 15:19                                       | <b>::!!</b> 4G 🔳         |
|---------------------------------------------|--------------------------|
| 返回                                          |                          |
| 设置登录密码                                      |                          |
| 验证码已发送到手机<br>+86 186*****178                |                          |
| 验证码                                         |                          |
| 请输入验证码                                      | 58秒                      |
| <b>密码设置</b><br>8~16位字符,至少包含数字、字4<br>字符的任意三轴 | 母大写、字母小写、特殊              |
| 设置密码                                        |                          |
| 请输入密码                                       | <b>*</b> <sub>77</sub> 4 |
| 确认密码                                        |                          |
| 再次输入密码                                      | <b>*</b> **              |
|                                             |                          |
| 福定                                          |                          |
| WDAL.                                       |                          |

初始化密码后,就可以登陆了。

### 二、无法登录——信息待完善

如登陆时遇到如图提示:"您的相关数据不完善,请先联系所在单位管理员完善数据";

| 10:57       |                               | ::!! 4G 🔳    |
|-------------|-------------------------------|--------------|
| 你好          | ,欢迎登录                         |              |
| 账号<br>13104 | 040844                        |              |
| 密码          |                               | <i>ب</i> ير: |
| 使用手         | 机号登录                          | 忘记密码         |
|             | 您的相关数据不完善,请先联<br>系所在单位管理员完善数据 |              |
|             | 确定                            |              |
|             |                               |              |
|             |                               |              |
|             |                               |              |
|             | 登录                            |              |
|             |                               |              |

第一步:点击"忘记密码";

| ::!! 4G 🔳 |
|-----------|
|           |
|           |
|           |
| ~         |
| 忘记密码      |
|           |
|           |

第二步:输入手机号和姓名,点击"下一步";

| 返回          |   |
|-------------|---|
| 忘记密码        |   |
| 账号/手机号      |   |
| 13104040844 |   |
| 姓名          |   |
| 李洋          |   |
|             |   |
|             |   |
|             |   |
|             |   |
|             |   |
|             |   |
|             |   |
|             |   |
|             |   |
|             |   |
|             |   |
|             |   |
|             |   |
|             |   |
| 下一步         | F |
|             |   |
|             |   |

第三步:点击"通过管理员找回密码";

| 10:58<br><b>く</b> 返回 | <b>iiii</b> 4G 🔳 |
|----------------------|------------------|
| 找回密码                 |                  |
| 通过手机号找回密码            |                  |
| 通过管理员找回密码            |                  |
|                      |                  |

第四步:找到单位的管理员,联系管理员完善信息后尝试重新登陆。

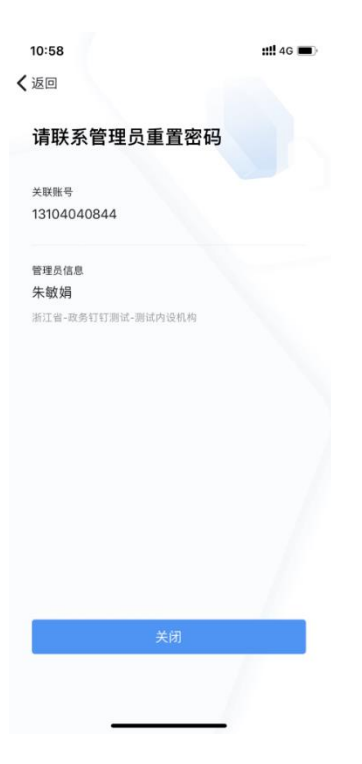

# 三、用户信息补全操作指引

第一步: 管理员登陆浙政钉 2.0 管理后台 (地址: https://console-pro.ding.zj.gov.cn);

|                                       | , di |
|---------------------------------------|------|
| 加政制2.0昌连中心                            |      |
| 账号                                    |      |
| 密码                                    | 0    |
|                                       |      |
| · · · · · · · · · · · · · · · · · · · |      |
| 手机号登录                                 | 忘记密码 |
|                                       |      |

### 第二步:点击"工作人员管理"模块;

| 🧕 🛛 管理工作台   | 首页 工作台    |  |
|-------------|-----------|--|
|             |           |  |
| (7) 工作台首页   |           |  |
| 。 政务通讯录管理 ^ |           |  |
| 机构和单位管理     |           |  |
| 工作人员管理      | ]         |  |
| ■ 权限管理 ^    |           |  |
| 权限角色管理      | $\odot$   |  |
| 管理员列表       | 新政1       |  |
| 权限点管理       | 欢迎进入管理工作台 |  |
| 可见性         |           |  |
| 应用授权        |           |  |
| ◎ 数据治理工具 ^  |           |  |
| 组织数据        |           |  |
| 人员数据        |           |  |
|             |           |  |

## 第三步: 输入用户的<u>手机号或者姓名</u>,点击"查询"按钮;

| 🧕   管理工作台         | 首页 工作台                     |                                | 0                                                                                                    |
|-------------------|----------------------------|--------------------------------|----------------------------------------------------------------------------------------------------|
| ② 工作台首页           | 选择组织机构                     | 所愿行政区划 * 余线                    | •                                                                                                    |
| 政务通讯录管理           | Q 请输入                      | 總位將際                           |                                                                                                    |
| 初四和甲位管理<br>工作人员管理 | - □ 新政町<br>> □ 专应通讯录       | <b>兆号</b>                      | ٣                                                                                                    |
| Ⅲ 权限管理 へ          | ▶ [] 留恭机构<br>. [] 全人十分示金机构 | 学机号                            | 22 23 23 10 23 10 |
| 权限角色管理            | ▶ 正 台政府机构                  | <b>参端人员</b> 民墨发送第活经营 民墨穿结 民墨解冻 |                                                                                                    |
| 管理员列表<br>权限点管理    |                            | 在职人员 商职人员                      |                                                                                                    |
| 可见性               | ▶ [] 保检察跳<br>▶ [] 留群众团体    | ☐ 姓名 张号 所愿机构名称                 | 凝作                                                                                                    |
| 应用授权              | ▶ 🗇 督院主党派、工病联              |                                | 洋橋   編編   逆多マ                                                                                                    |
| ■ 数据治理工具 ^        | ▶ [2] 無政府注外机构 ▶ [2] 留部風単位  |                                | 评情   編詞   更多▼                                                                                                    |
| 组织数据              | ▶ □ 企业单位                   |                                | 详情   編編   更多▼                                                                                                    |
| 人员数据              | ▶ []) 藥校<br>▶ []] 藥校       |                                | 详情   编辑   更多▼                                                                                                    |

# 第四步:点击"编辑"按钮;

| 🧕 🛛 管理工作台         | 首页 工作台                                             |                                                                                                    | C         |
|-------------------|----------------------------------------------------|----------------------------------------------------------------------------------------------------|-----------|
| の 工作台首页           | 选择组织机构                                             | 所置行政区站                                                                                                    | ~         |
| 👶 政务通讯录管理 🧳       | Q 请输入                                              | 单位名称 姓名                                                                                                    |           |
| 机构和单位管理<br>工作人员管理 |                                                    | <b>10</b> 号<br>10.01<br>10.01 | ~         |
| ■ 权限管理            | ▶ 2. 管理机构                                          | 手机导 13104040844                                                                                                    | <u>前回</u> |
| 权限角色管理            | <ul> <li>▶ Ш 曾大常義会们的</li> <li>▶ Ш 曾政府机构</li> </ul> | <b>新聞人員</b> 能最就说到这话话的 能最高级 能最新的                                                                                                    |           |
| 管理员列表             | ▶ □ 留政协机构                                          | 在职人员 惠职人员                                                                                                    |           |
| 权限点管理             | ▶ [] 1956<br>. [] 1965<br>. [] 1965<br>. [] 1965   |                                                                                                    |           |
| 可见性               |                                                    | □ 姓名 账号 所應机构名称 操作                                                                                                    |           |
| 应用授权              | ▶ [] 省民主党派、工商联                                     | □ 非洋 13104040844 政務任王冠記式-浙政任王 1996                                                                                                    | 编辑 更多 *   |
| ■ 数据治理工具 /        | ▶ [2] 留政府经济机构                                      | 井1歳 < 1 > 20影灯 ~                                                                                                    | 跳至 1 页 确定 |
| 组织数据              | ▶ [.] 企业单位                                         |                                                                                                    |           |
| 人员数据              | ▶ []. 金融机构                                         |                                                                                                    |           |
|                   | ▶ [] 萬松                                            |                                                                                                    |           |

## 第五步:将用户的所有主职兼职中的"人员编制","职级","人员角色",进行完善;

| 🔯   管理工作台   | 首页工作台        | 人员信息编辑                                                                                                    | ×      |
|-------------|--------------|----------------------------------------------------------------------------------------------------|--------|
| ② 工作台首页     | 选择组织机构       | 人员基本信息                                                                                                    |        |
| 。 政务通讯录管理 ^ | Q、 诰输入       | • 姓名 李坪 • 医导 中国86 · • 予机号 1310404844                                                                                               |        |
| 机构和单位管理     | - 🔝 #FB2/ET  |                                                                                                    |        |
| 工作人员管理      | ▶ 🗇 安居通讯录    | NT-A . ITEM MOGMENTED . A . JERNELA PHILVIORDADALA                                                                                 |        |
| ■ 权限管理 ^    | ▶ 🗐 音委机构     | 出生日期 一般の採日期 前 ・ 人员購制 「停売業 ◎ ・ ・ 粉根 「停売業 ◎ ・                                                                                        |        |
| 权限角色管理      | ▶ 🗍 普人大常委会机  | 不能为约克善不能为约克善                                                                                                    |        |
|             | ▶ □ 編取府机构    | 家运动地址 超26面积 ◎ ~                                                                                                    |        |
|             |              |                                                                                                    |        |
| 权限点管理       | , 「」 省检察院    | 政务钉钉测试-浙政钉 工作协作组合政府办 亩 +                                                                                                    | 新增挂职筹职 |
| 可见性         | ▶ 🔝 管群众团体    | - 第2年前の 2015年1月1日 - 1 10000 × 10 1110日 - 10000 × 100000 × 1000000 × 1000000 × 1000000 × 10000000 × 10000000 × 10000000 × 100000000 | 0 -    |
| 应用授权        | , 🔝 CRERR, I |                                                                                                    |        |
| ■ 数据治理工具 ^  | ▶ 🔝 督政府驻外机构  | * 院务 ? * 人员角色 待売書 ◎ ▼ * 指疗码 295                                                                                                    |        |
| 组织数据        | ▶ □ 無形産単位    | 不能为何完善                                                                                                    |        |
| 1 10.9/-102 | ▶ ② 企业单位     | 邮箱 办公理语 . 办公理社                                                                                                    |        |
|             | 。<br>[] 周校   |                                                                                                    |        |
|             |              | 取消                                                                                                    | 确定     |

#### 最后点击"确定"按钮,显示"提交成功,更新职务 XX 个",即为修改成功。

| の 工作台首页                                               | 进程组织机构                                                                                                    | 人员基本信用                                              | ŧ.                                                                                                    |                               |                                                                                                    |                                  |       |                                                      |           |                                        |
|-------------------------------------------------------|----------------------------------------------------------------------------------------------------|-----------------------------------------------------|----------------------------------------------------------------------------------------------------|-------------------------------|----------------------------------------------------------------------------------------------------|----------------------------------|-------|------------------------------------------------------|-----------|----------------------------------------|
| 品 政务通讯录管理 ^                                           | Q 请输入                                                                                                    | * 姓名                                                | 李萍                                                                                                    | • 区母                          | 400/86                                                                                                    | 0 -                              | * 手机号 | 13104040844                                          |           |                                        |
| 机构和甲位音理                                               | - 四新政打                                                                                                    | 短号                                                  |                                                                                                    | + 性別                          | 未说明的                                                                                                    | 011RI © -                        | 身份证号  | 清出入18位身份证                                            | 6         |                                        |
| ■ 权限管理 へ                                              | , 回餐费机构                                                                                                    | 出生日期                                                | 请选择日期 🏥                                                                                                    | <ul> <li>人员期制</li> </ul>      | 用他                                                                                                    | 0 -                              | • 职级  | MB                                                   | 0 -       | $\bigcirc$                             |
| 权限角色管理                                                | 》 [2] 台人大荣委会机                                                                                                    | WIRMU                                               |                                                                                                    | 政治而組                          |                                                                                                    | 0 -                              |       |                                                      |           |                                        |
|                                                       | Employed                                                                                                    |                                                     |                                                                                                    |                               |                                                                                                    |                                  |       |                                                      |           |                                        |
| 管理员列表                                                 | 。 [] 音波协机构                                                                                                    |                                                     | 2 提交                                                                                                    | 成功,更新职务2个                     | ŕ                                                                                                    |                                  |       |                                                      |           |                                        |
| 管理员列表<br>权限点管理                                        | 。 []] 新成16机构<br>。 []] 第15時                                                                                                    | 政治有可知知                                              | <ul> <li>提交</li> <li>近次</li> <li>近</li> <li>近<td>成功,更新职务24<br/>者政府办 自</td><td>Ŷ</td><td></td><td></td><td></td><td></td><td>十 新增狂影/兼职</td></li></ul>                                                                                                    | 成功,更新职务24<br>者政府办 自           | Ŷ                                                                                                    |                                  |       |                                                      |           | 十 新增狂影/兼职                              |
| 管理反列表<br>权限点管理<br>可见性                                 | 、 ② 管线的机构<br>、 ② 管线路机<br>、 ② 管线管线                                                                                                    | <b>政治4757期</b> 制<br>* 所在单位                          | <ul> <li>法政策了</li> <li>工作协作组-</li> <li>成為打打規試</li> </ul>                                                                                                    | 成功,更新服务2~<br>当政府办 自           | rrazellara                                                                                                    | Marti x                          |       | • 任职举型                                               | 主题        | + ##ER#R                               |
| 管理员外表<br>权限点管理<br>可见性<br>应用授权                         | 、 ② 音威的幻想<br>、 ② 智威時<br>、 ② 智磁局称<br>、 ② 音振文的体<br>、 ② 音氏文的体                                                                                                    | <b>政治打打测试</b><br>• 新在单位<br>• 影客                     | ● 提示<br>上訴政打<br>正作時作組ー<br>成素打印度は<br>2                                                                                                    | 成功,更新职务24<br>皆政府办 ()          | ▶ ■ ■  ■ ■ ■ ■ ■ ■ ■ ■ ■ ■ ■ ■ ■ ■ ■ ■ ■ ■ ■ ■ ■ ■ ■ ■ ■ ■ ■ ■ ■ ■ ■ ■ ■ ■ ■ ■ ■ ■ ■ ■ ■ ■ ■ ■ ■ ■ ■ ■ ■ ■ ■ ■ ■ ■ ■ ■ ■< | 新政行 ×<br>如何研究会                   | 0     | <ul> <li>任死満型</li> <li>時在20</li> </ul>               | 主题        | + 新煤田泉/林泉                              |
| 管理交列表<br>权限点管理<br>可见件<br>应用時权<br>数部始牲工具               | <ul> <li>○ 告述的外的</li> <li>○ 新述時</li> <li>○ 新述(約)</li> <li>○ 告訴(2)</li> <li>○ 告訴(2)</li> <li>○ 告訴(2)</li> <li>○ 告訴(2)</li> <li>○ 告訴(2)</li> <li>○ 無応(2)</li> <li>○ 無応(2)</li> <li>○ 無(2)</li> <li>○ 無(2)</li> <li>○ (</li></ul> | <b>政治打打测出</b><br>* 新在单位<br>+ 联络                     | <ul> <li>         はなられていた。         はなられていた。         ないたいでは、         ないたいでは、         ないには、         ないには、         ないには、         ない         ない         ない</li></ul>                                                                                                    | 成功,更新即终21<br>当政府力 ()          | 下<br>所在机构<br>人员角色                                                                                                    | NARTY ×                          | © -   | * 任职类型<br>• 排序码                                      | 主限<br>295 | + 新墳臣殿/兼親<br>◎ ~                       |
| 管理员外表<br>何见终<br>应用微权<br>数据给理工具 へ<br>组彩敬恕              | <ul> <li>ご 金融からち</li> <li>ご 特式店</li> <li>ご 特式店</li> <li>ご 特式のは</li> <li>ご 特式のは</li> <li>ご 特式のは</li> <li>ご 特式のは</li> <li>ご 特式のが当れれい</li> <li>ご 管式を除いた</li> </ul>                                                                                                    | <b>18994[]1]1864</b><br>• #414402<br>• 8495<br>1888 | 2<br>2<br>2<br>2<br>2<br>2<br>2<br>2<br>2<br>2<br>2<br>2<br>2<br>2<br>2<br>2<br>2<br>2<br>2                                                                                                    | 成功,更新限务21<br>当政府力 8<br>0 ~ 1  | ▶ ▶ ■ ● ■ ● ● < | anaktī ×<br>和道联婚詞<br>-           | 0 -   | <ul> <li>任影樂型</li> <li>由序码</li> <li>分公地址</li> </ul>  | 主题<br>295 | + #################################### |
| 管理员外表<br>可见性<br>应用毁权<br><b>数能给理工具</b><br>人类数能<br>人类数据 | <ul> <li>ご 他知知時時</li> <li>ご 年間末</li> <li>ご 年間末</li> <li>ご 年間太初所</li> <li>ご 年間太初所</li> <li>ご 年間未可加所</li> <li>ご 年間未可加所</li> <li>ご 年間未可加所</li> <li>ご 本間末</li> <li>ご 本間末</li> <li>ご 本間末</li> <li>ご 本型所</li> </ul>                                                                                                    | <b>政治4月1月時日</b><br>• 非社和位<br>• 服約5<br>修務<br>作業      | <ul> <li>2.355813</li> <li>2.455813</li> <li>2.4759345</li> <li>2.</li> <li>2.</li> <li>1.4759345</li> <li>2.</li> <li>1.4759345</li> <li>2.</li> <li>1.4759345</li> <li>2.</li> <li>1.4759345</li> <li>1.4759345</li> <li< td=""><td>成功,更新职务2-1<br/>含改府方 日<br/>〇 ~ 1</td><td>▲ ▲ ▲ ▲ ★ ★ &lt;</td><td>জ্জায়া ×<br/>সম্প্রান্ধস্যা<br/>-</td><td>© -</td><td><ul> <li>任憂微型</li> <li>・指序码</li> <li>か公地址</li> </ul></td><td>主题<br/>295</td><td>+ ###E80#\$9</td></li<></ul> | 成功,更新职务2-1<br>含改府方 日<br>〇 ~ 1 | ▲ ▲ ▲ ▲ ★ ★ < | জ্জায়া ×<br>সম্প্রান্ধস্যা<br>- | © -   | <ul> <li>任憂微型</li> <li>・指序码</li> <li>か公地址</li> </ul> | 主题<br>295 | + ###E80#\$9                           |